# CEEGO CISPLOY

## AVION

#### User Guide

9310 1032 0001F rev 1.00 © 2014 Aviom, Inc.

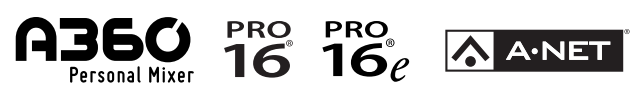

#### **Notice of Rights**

All rights reserved. No part of this document may be reproduced or transmitted in any form or by any means—electronic, mechanical, photocopy, recording, or otherwise—without written permission of Aviom, Inc.

#### Trademarks

Aviom, A Net, the A Net icon, Pro16, Pro16e, Pro64, One-Touch Ambience, Dual Profile Channel, and Network Mix Back are trademarks of Aviom, Inc. All other trademarks are the property of their respective owners.

Apple, the Apple logo, and iPhone are registered trademarks of Apple Inc.

Dante<sup>™</sup> is a trademark of Audinate Pty Ltd.

Aviom products are protected by one or more of the following patents: 7,043,671; 7,301,966; 7,403,828; 7,523,362; 7,526,526; 7,787,580.

©2014 Aviom, Inc. All rights reserved.

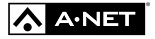

Information subject to change without notice.

Version 1.00

#### Table of Contents

| A360 Display                      |
|-----------------------------------|
| Feature Overview                  |
| Setting Up                        |
| D800 Setup                        |
| Wi-Fi Setup                       |
| Router Setup                      |
| iOS Wi-Fi Setup.                  |
| <b>A360 Display Setup</b>         |
| Choose an A360                    |
| Pairing                           |
| Identify Unpaired Personal Mixers |
| Other Settings                    |
| Using A360 Display                |
| Info Bar                          |
| Mixer Name                        |
| <b>Solo Mode</b>                  |
| Group Names                       |
| <b>Contextual Help</b>            |
| Using Views                       |
| Volume View                       |
| Preferences                       |
| Auto-Switch Views                 |
| Name Your A360                    |
| Name Channels                     |
| Name Presets and Groups           |
| Name Your D800                    |
| <b>Software License Agreement</b> |
| Index                             |

## A360 Display

A360 Display<sup>™</sup> is an iOS app that runs on your iOS device and communicates with a WiFi router connected to the Ethernet network port on the rear panel of the D800 or D800-Dante A-Net Distributor. A360 Display enhances the user interface of the A360 Personal Mixer with channel names and user-selectable views that show the volume levels, stereo placement, and metering information for every channel in your mix.

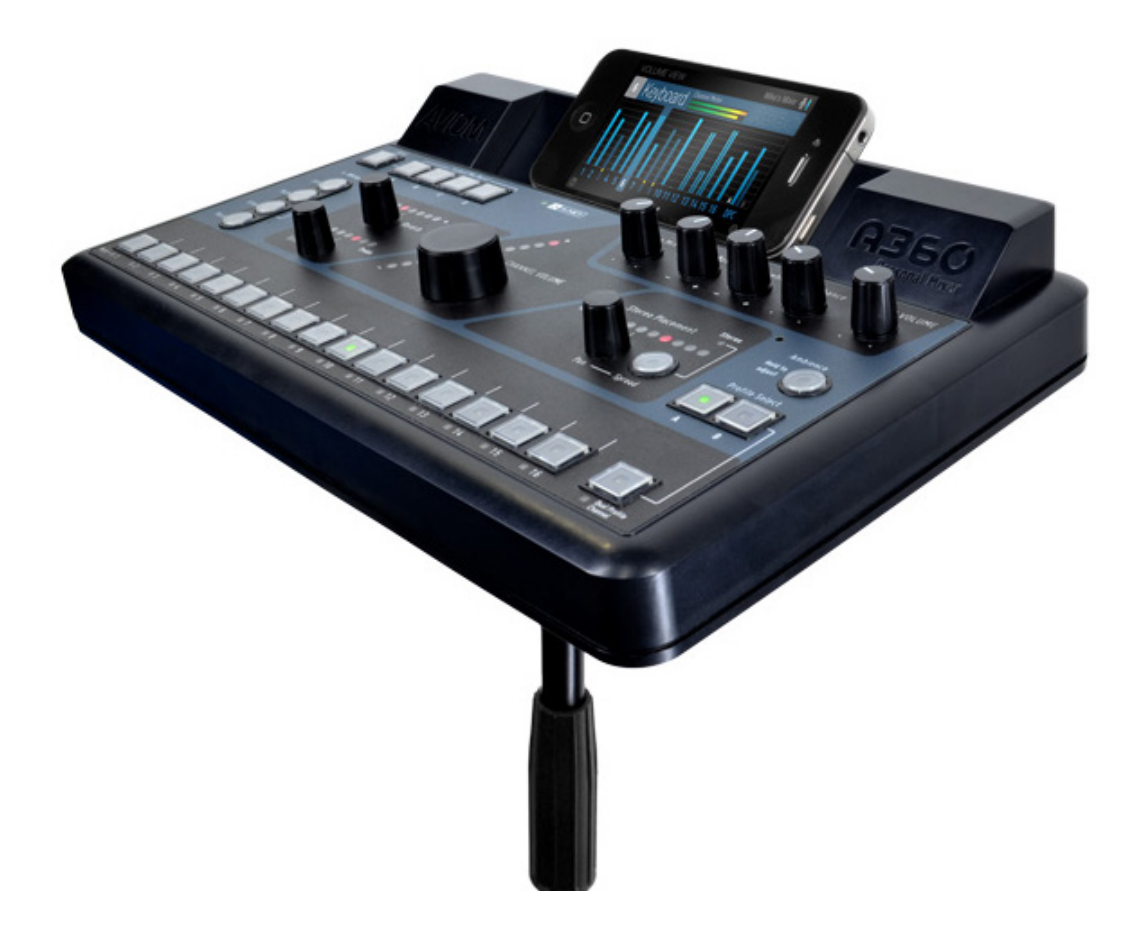

#### Feature Overview

- Expands the A360 user interface with a graphical view of every channel in the mix
- Provides an overview of all channel mix settings for volume level, stereo placement, tone and reverb
- Shows real-time metering for each mix channel and the mix as a whole
- Allows users to enter custom names for A360 mix channels and more

A360 Display consists of six main views that expand the A360 Personal Mixer's front panel user interface:

- Volume View
- Meter View
- Stereo Placement View
- Tone & Reverb View
- Master View
- Channel Names View

To use A360 Display you need a compatible iOS device, an A360 Personal Mixer, a D800 or D800-Dante A-Net Distributor, and a Wi-Fi router.

If you're new to A360 Display or don't have access to the personal mixing system hardware, try the Demo Mode found in the Settings window.

## Setting Up

Each A360 Personal Mixer in a personal mixing system communicates with one of the eight A-Net ports on a D800 or D800-Dante A-Net Distributor to provide its mix information over Wi-Fi to an iOS device.

It's important to set up each component—your iOS device, the Wi-Fi router, the D800, and the A360—properly in order to use A360 Display successfully with your monitor mixing system.

Your A360 Personal Mixers and D800 A-Net Distributors will also need to be running the latest firmware to take advantage of the features offered by A360 Display. Firmware updates are available on the Aviom website and require a USB memory stick to install.

#### D800 Setup

Connect the Ethernet port on the rear of the D800 (or D800-Dante) to the Wi-Fi router with a Cat-5 cable. (Each D800 should be connected to its own Wi-Fi router.)

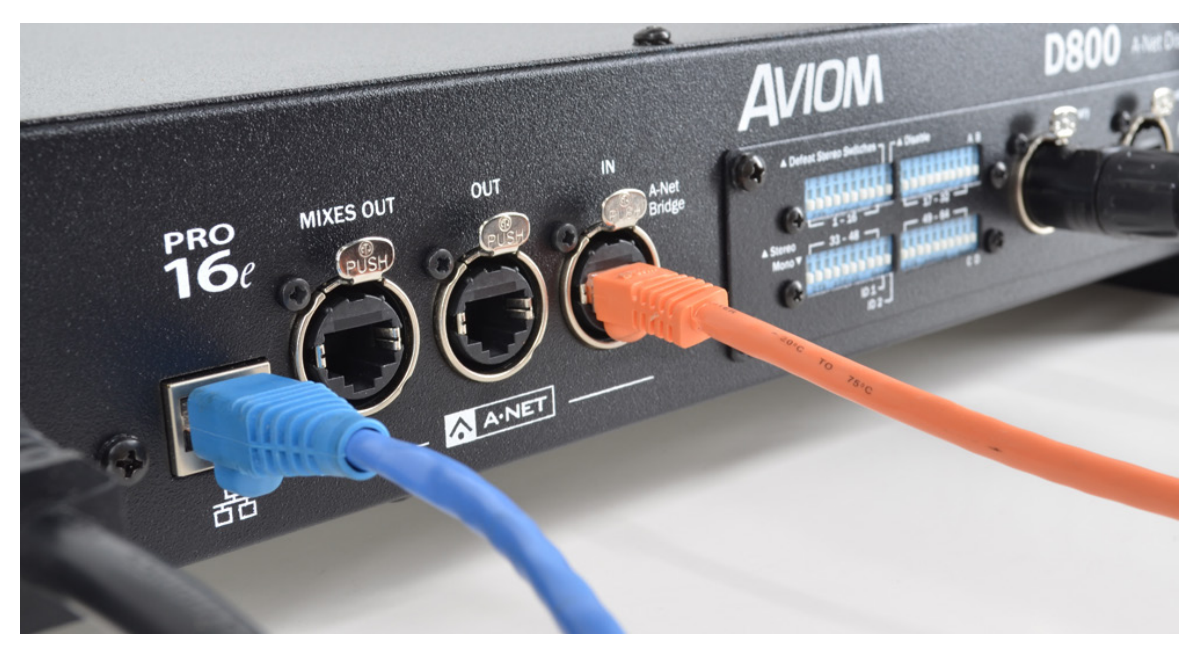

No internet connection is required to use A360 Display.

The Wi-Fi router is connected to the Ethernet port on the D800 rear-panel.

On the D800 front panel, connect the A360 Personal Mixers to the A-Net ports. For each A360 that will be using A360 Display, move the D800's front panel switch to the "II" position to enable two-way communication.

#### Wi-Fi Setup

There are two parts to the Wi-Fi setup—the router hardware's internal setup and the Apple iOS device's Wi-Fi setup.

#### **Router Setup**

If you're using a new Wi-Fi router, follow the manufacturer's instructions for setting up the device (this most likely will require that you connect the device to a computer.). Give the router a name, decide if you need a password for the device, etc.

#### iOS Wi-Fi Setup

An iOS device can communicate with one Wi-Fi router at a time. If your iOS device is not used exclusively for A360 Display, it is likely that the Wi-Fi settings will be set to the last router that you used for wireless communication.

You'll need to select the Wi-Fi router that is dedicated to A360 Display from the iOS device's main Settings screens in order to communicate with the D800.

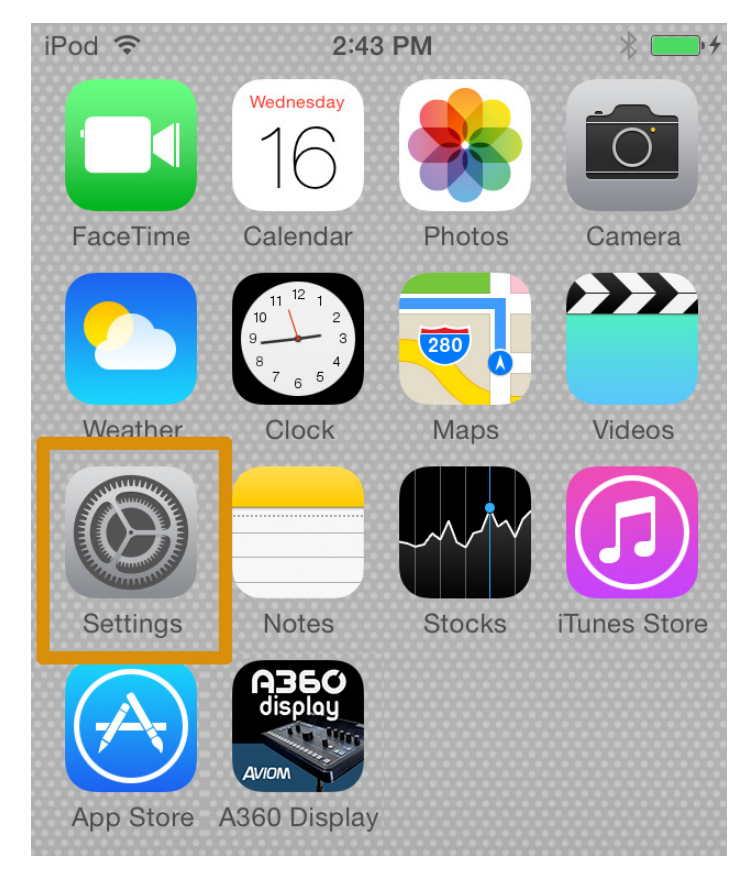

Use the Settings app on the iOS home screen to set up Wi-Fi.

From your iOS device's home screen, choose the **Settings** app. Open the Wi-Fi tab and select the router that is connected to the D800 from the list of available networks.

| iPod ᅙ                                            | 2:44 PM       | *+         |  |  |
|---------------------------------------------------|---------------|------------|--|--|
| Settings                                          |               |            |  |  |
|                                                   |               |            |  |  |
| ≻                                                 | Airplane Mode | $\bigcirc$ |  |  |
| <b>?</b>                                          | Wi-Fi         | D800_3 >   |  |  |
| *                                                 | Bluetooth     | On >       |  |  |
| Open the Wi-Fi tab to view the available routers. |               |            |  |  |

#### A360 Display Setup

On your iOS device, launch A360 Display. Open its Settings window by touching the gear icon in the lower right corner of the app display.

| iPod ᅙ    | 12:09 PM | •    |
|-----------|----------|------|
|           | Settings | Done |
|           |          |      |
| Preferenc | es       | >    |
| iOS-A360  | Setup    | >    |
|           |          |      |

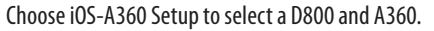

Open the IOS-A360 SETUP tab. Choose a D800 to use by opening the CHOOSE A D800 tab and selecting one from the list shown. (The default name for a D800 is its IP Address.) A blue check mark is added next to your selection.

Connecting to a D800 for the first time will also open a naming window where you can enter up to 12 characters of text to identify the D800. This feature is especially useful if there are multiple D800s in your system.

| iPod 穼    | 9:14 AM     |                | <b>—</b> |
|-----------|-------------|----------------|----------|
| Back      | Choose D800 |                |          |
| AVAILABLE | D800 A-NE   | T DISTRIBUTORS |          |
| 192.168.0 | ).101       | Stage Left     | ~        |

#### Select a D800 A-Net Distributor.

Go back to the iOS-A360 Setup page and choose an A360 to use by opening the **Choose AN A360** detail tab. All available A360 Personal Mixers connected to ports on the D800 you just selected will appear in the list; each port shows either the mixer's default name (A360) or a custom name.

#### Choose an A360

A360 Personal Mixers that can be connected to are shown with "Available" next to their name; D800 ports with no A360 connected are shown as "Unavailable," and an A360 that is already paired with another iOS device in the network is shown as "Paired" in gray text.

Tap a row to select an available A360; a blue check mark appears next to its name when selected.

At this point, you can view the mix settings on the selected A360, but in order to make changes to channel names, presets, etc., the A360 and one iOS device must be paired.

| iP                             | od ᅙ   | 3:38 PM        |             |  |
|--------------------------------|--------|----------------|-------------|--|
| <                              | Back   | Choose an A360 |             |  |
| Pairing Mode is Enabled        |        |                |             |  |
|                                |        |                | -           |  |
| AVAILABLE A360 PERSONAL MIXERS |        |                |             |  |
|                                | Port 1 | A360           | Available   |  |
|                                | Port 2 |                | Unavailable |  |
|                                | Port 3 | Bass Guy       | Paired 🗸    |  |
|                                | Port 4 | A360           | Available   |  |
|                                | Port 5 |                | Unavailable |  |
|                                | Port 6 |                | Unavailable |  |
|                                | Port 7 |                | Unavailable |  |
|                                | Port 8 | Wilbur         | Available   |  |

All connected A360 Personal Mixers are displayed in a list.

#### Pairing

Pairing an A360 and an iOS device allows the iOS device to control and change certain settings on the A360 to which it is paired. The list includes the A360 Personal Mixer name, channel names for the 16 mix channels and the Dual Profile Channel, Mix Preset names, and Group names.

No other iOS device can make changes to an A360 while it is paired with a specific iOS device. They can view its mix settings and make use of all of the Views in A360 Display, however.

| iPod ᅙ                                                                                   | 9:14 AM        |  |  |  |
|------------------------------------------------------------------------------------------|----------------|--|--|--|
| Settings iOS-A360 Setup                                                                  |                |  |  |  |
|                                                                                          |                |  |  |  |
| D800                                                                                     |                |  |  |  |
| 192.168.0.101                                                                            | Stage Left >   |  |  |  |
| Choose a D800 A-Net Distributor                                                          |                |  |  |  |
| A360                                                                                     |                |  |  |  |
| Mike's Mixer                                                                             | >              |  |  |  |
| Choose an A360 P                                                                         | Personal Mixer |  |  |  |
| Pair Mode                                                                                |                |  |  |  |
| Only one iOS device may pair with an A360<br>Personal Mixer at a time to enable editing. |                |  |  |  |

Turn on Paring mode to enable editing.

Pairing is turned on by setting the switch for **PAIR MODE** to on (green) in the iOS-A360 Setup window. When an A360 is paired with your iOS device, the word **PAIRED** appears in blue in the Choose an A360 window.

#### **Identify Unpaired Personal Mixers**

Below the list of D800 ports and A360 names in the Choose an A360 section is a convenient utility feature that is useful when setting up a personal mixing system. Tapping the **IDENTIFY UNPAIRED PERSONAL MIXERS** button will cause the LEDs on all unpaired A360 mixers in the system to flash briefly.

When you're done choosing an A360 and setting up pairing, tap the **BACK** button to return to the iOS-A360 Setup and then exit out to Settings. Press **DONE** to exit Settings and return to the main app views.

#### Other Settings

The remaining settings and preferences are detailed later in this document. See "Settings and Preferences" on page 28.

## Using A360 Display

A360 Display's main views have some common interface elements as noted below. Contextual help for each View is available by tapping the on-screen ? Help icon. Swipe left/right to select a View.

#### Info Bar

The Info Bar runs horizontally across the Volume, Meter, Stereo Placement, Tone & Reverb, and Channel Names views.

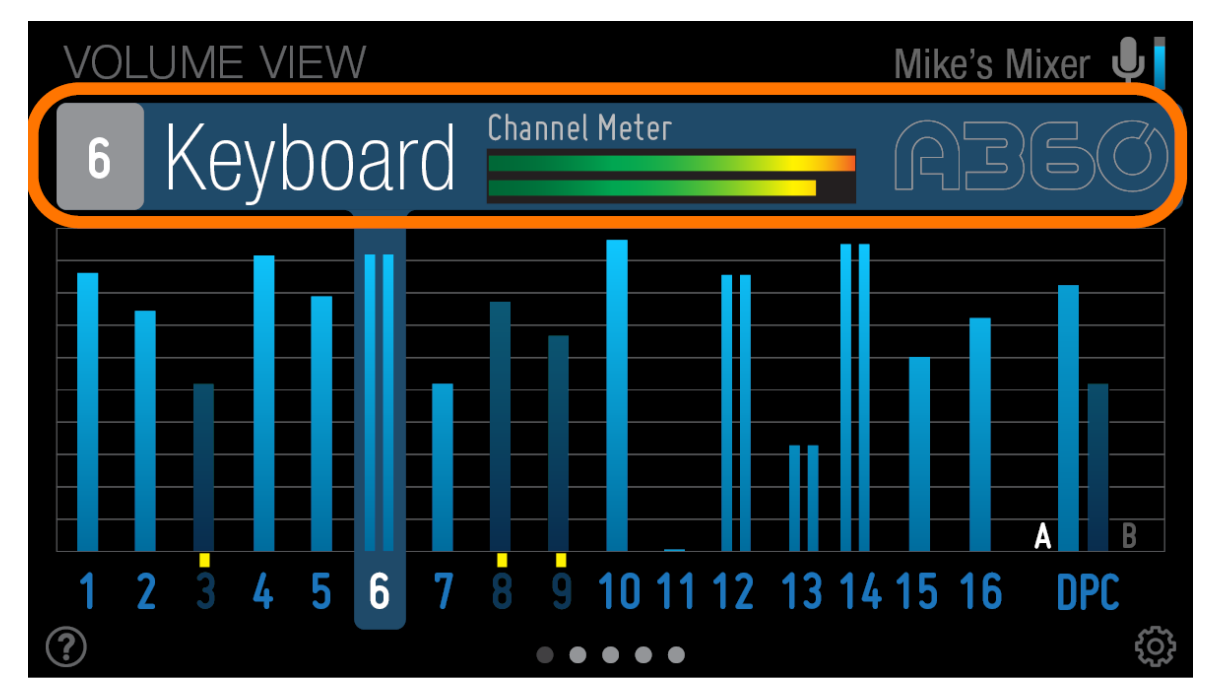

The Info Bar runs across the top of the screen.

The Info Bar shows the currently selected mix channel number, along with its default or custom userentered name; the info changes in real time as channel buttons are selected on the A360. A mono/stereo level meter is shown next to the channel name on the Volume View; the other views show a blue mono/ stereo channel volume level bar.

#### View Name

The name of the current View is shown above the Info Bar and updates as Views are selected.

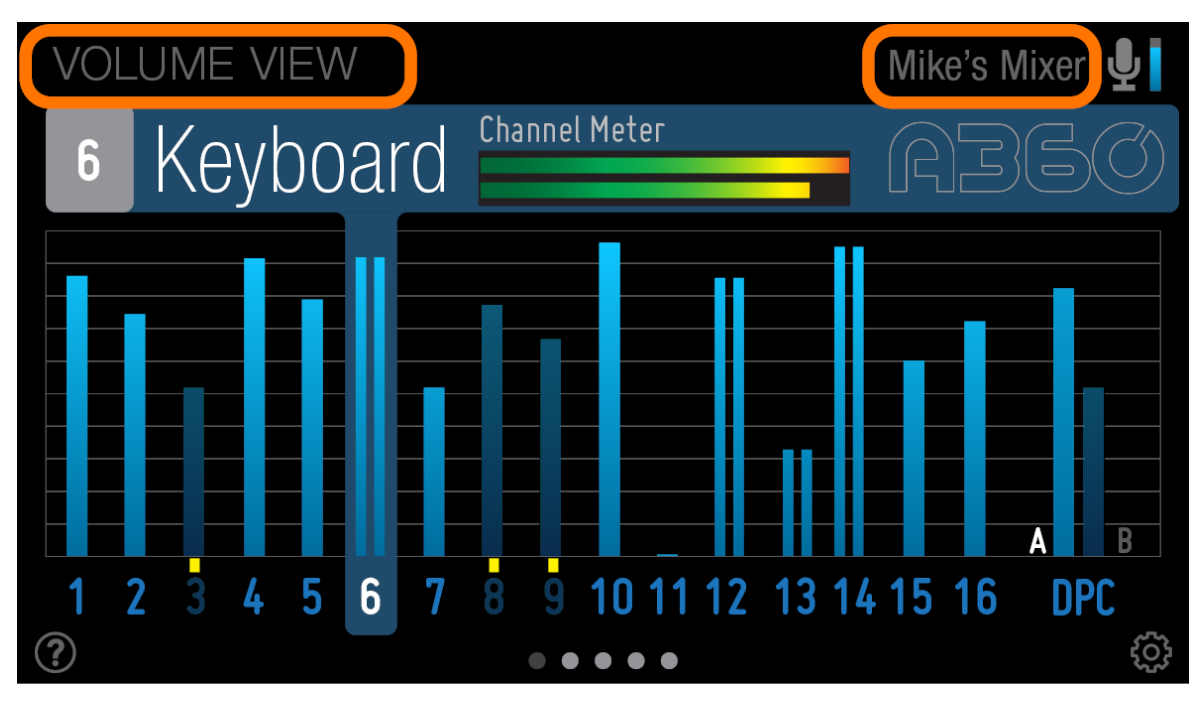

The View Name and Mixer Name appear at the top of each View.

#### **Mixer Name**

Next to the View name is the A360 Mixer Name, a user-editable field that can accept up to 12 characters. Enter a name for your A360 Personal Mixer from the Settings pages, or touch the name field in any View to open a text edit dialog box.

#### Ambience

The One-Touch Ambience channel's icon appears in the upper right corner of the current view and has an active and inactive state.

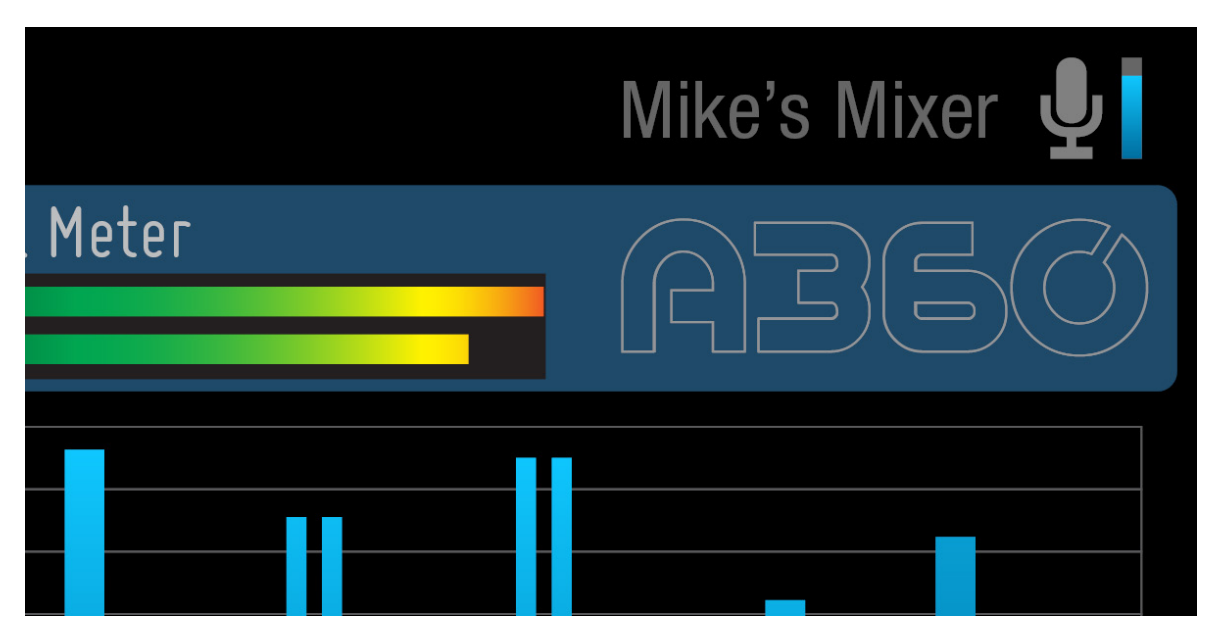

The One Touch Ambience icon appears at the top right corner.

When active, the mic icon is solid and supports both mono and stereo volume level bars or meters depending on which View is selected. (Stereo is only available in Custom Mode.)

|                | VOLUM                     | ЛЕ ————          |                             | MI   | eter    |
|----------------|---------------------------|------------------|-----------------------------|------|---------|
| Ļ              | Ŷ                         | <b>U</b>         | <b>U</b>                    | Ţ    | <u></u> |
| Mono<br>Active | Mono<br>Inactive or Muted | Stereo<br>Active | Stereo<br>Inactive or Muted | Mono | Stereo  |

The Ambience channel shows either a level bar or meter bar.

When One-Touch Ambience is inactive the mic icon is outlined and the volume level bars or meters are disabled.

✓ TIP: When using the A360's Custom mode, you can assign mono/stereo network audio to the Ambience channel using the free A360 Channel Manager software.

#### Solo Mode

When one or more channels is in solo mode on the A360, the on-screen display will show the channel number(s) highlighted in green.

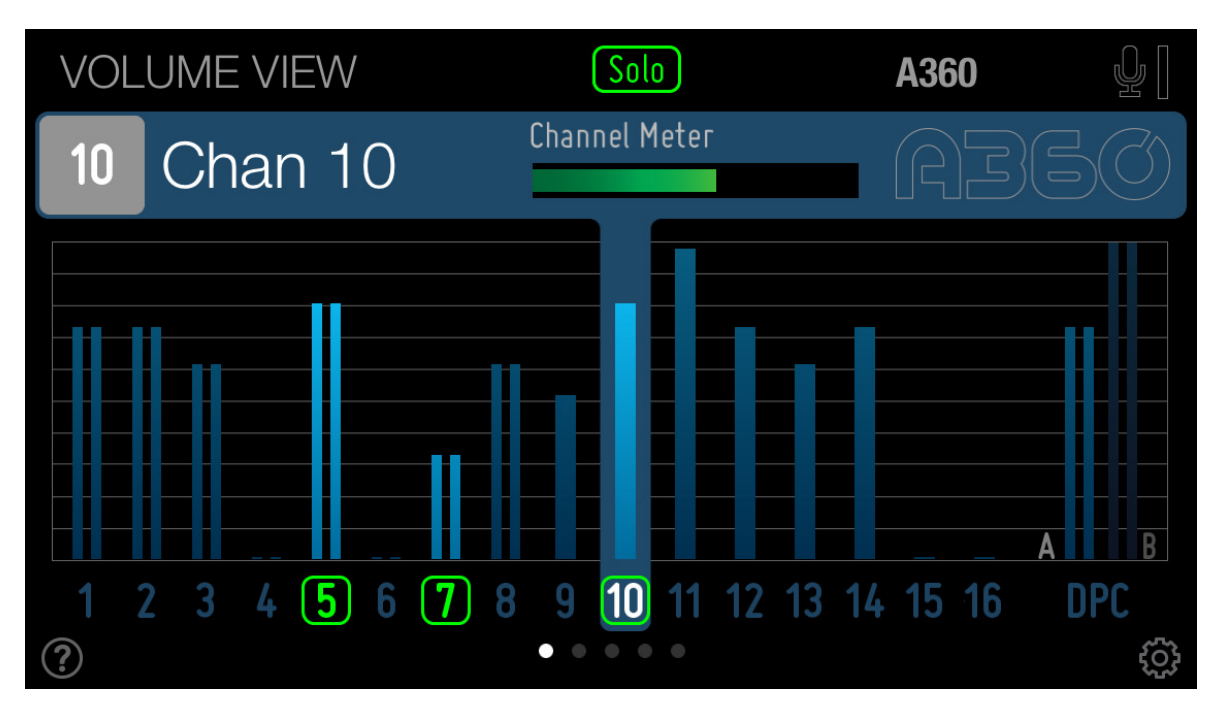

In Solo Mode, the active channels are shown in green.

A master Solo indicator is shown above the Info Bar in each View while Solo is active on the A360.

Note that multiple channels can be in solo mode (by double-clicking A360 channel buttons), but only one is available for editing. The channel being edited will always be shown with a white channel number.

#### Groups

The A360 Personal Mixer allows you to create up to four Groups per mix preset. When channels are grouped together, they are displayed with a gray highlight instead of the blue highlight used for single channels.

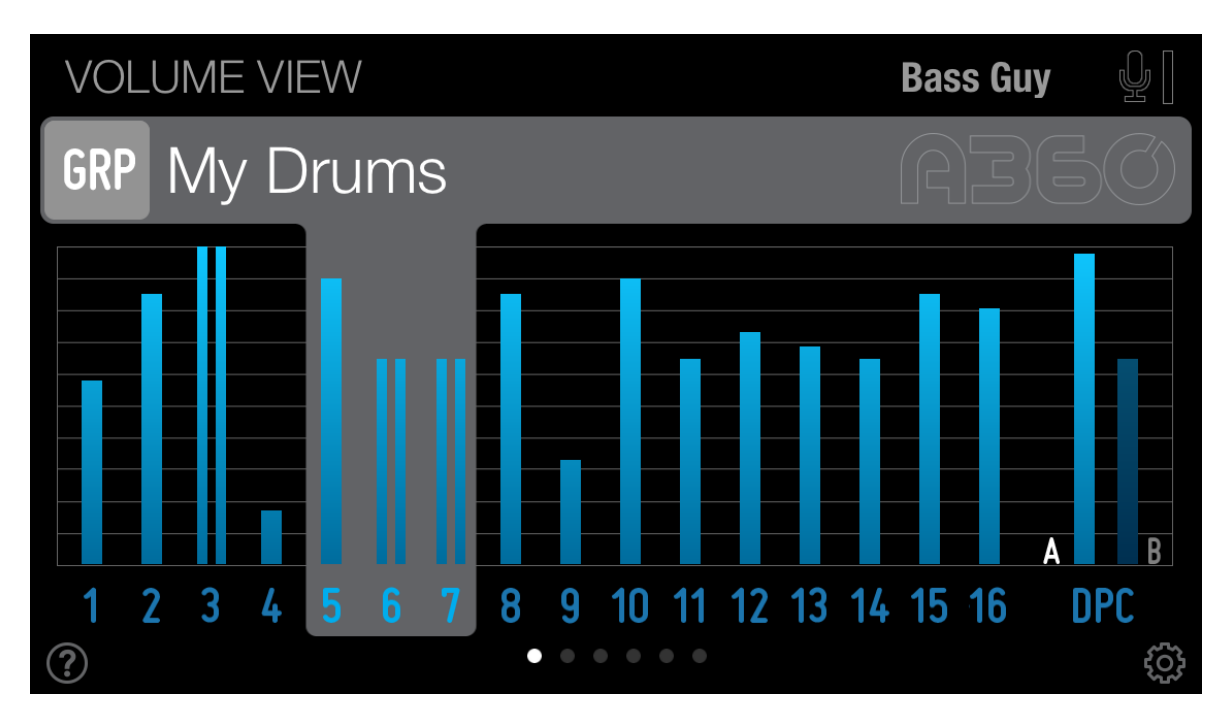

Groups are shown with a gray highlight.

The letters appear instead of a single channel number in the Info Bar.

#### **Group Names**

The first Group you create on the A360 is assigned the name Group 1 (or the first Custom Group name if you have already entered custom names). Tap the Group name in the Info Bar to assign a different name. A list of 10 Custom and 18 Standard names is displayed.

You can edit the text for the ten user-configurable names directly from the window by tapping its name to open the keyboard.

The standard names available are:

- Vocals
- Vocals 2
- BG Vocal
- Choir
- Drums
- Perc
- Rhythm
- Guitars
- Keyboard
- Synths
- Loops
- Tracks
- Strings
- Horns
- Brass
- Winds
- Orch
- Band

A blue check mark is used to show the current Group name selection.

#### Pro16 Mode

When the A360 is used in Pro16 mode, stereo sources use a pair of adjacent channels. These are indicated with a horizontal line connecting the odd/even channel numbers of the stereo pair.

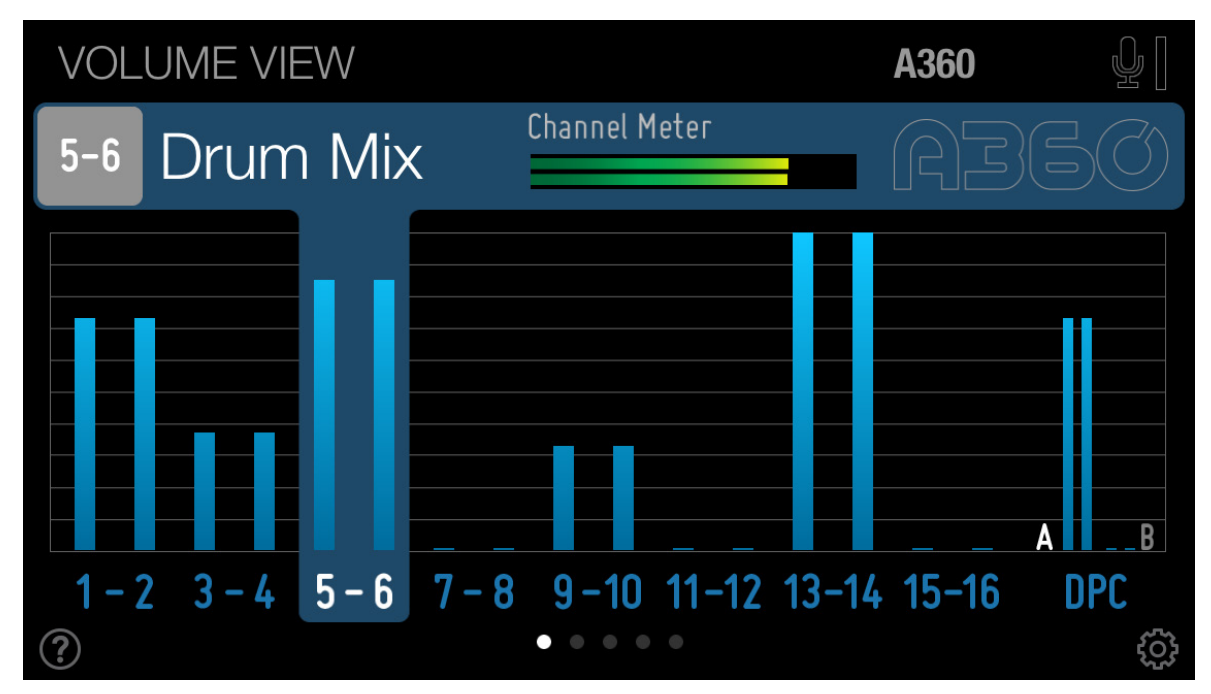

Stereo channels in Pro16 mode are highlighted together.

The Stereo Placement View shows a single pan indicator for each Pro16 stereo pair; the unused panner for the even-numbered channel is dimmed and cannot be selected.

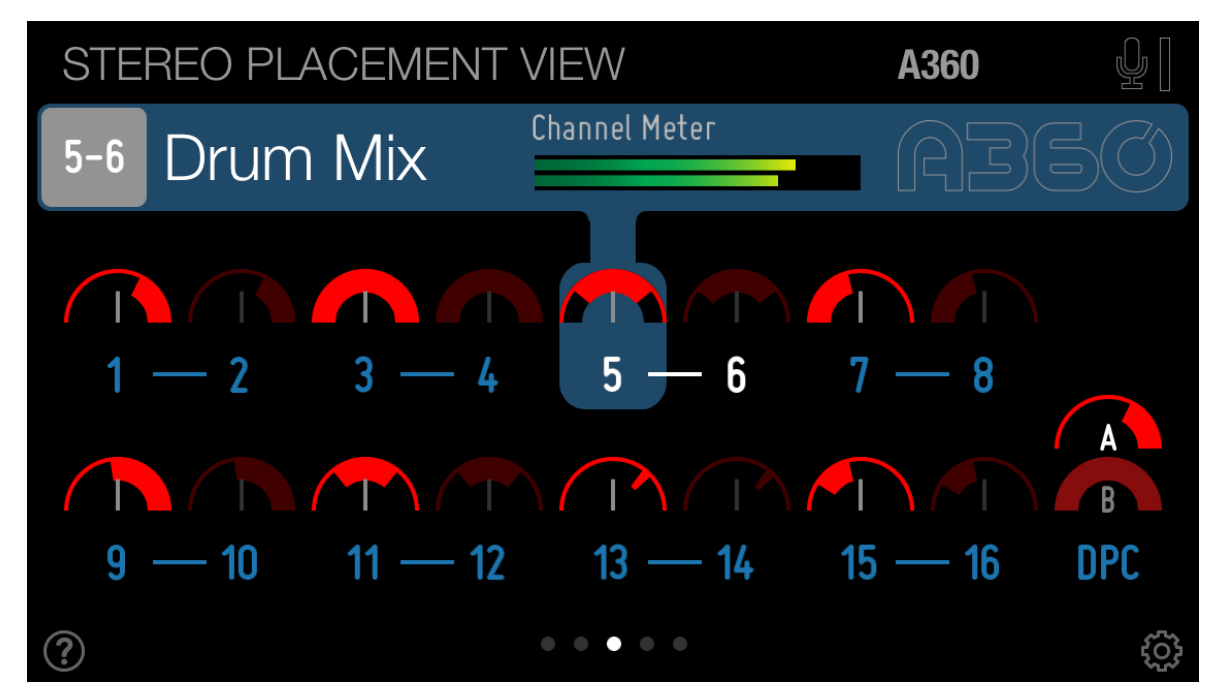

In Pro16 mode, stereo channels use a single panner.

#### Custom Mode

The A360's Custom Mode allows you to map any network Slot to any mix channel button. If you create and load a configuration that leaves some channel buttons with no Slot assignment, the Volume, Meter, Stereo Placement, and Tone & Reverb Views will display any unmapped channels with a cross-out symbol.

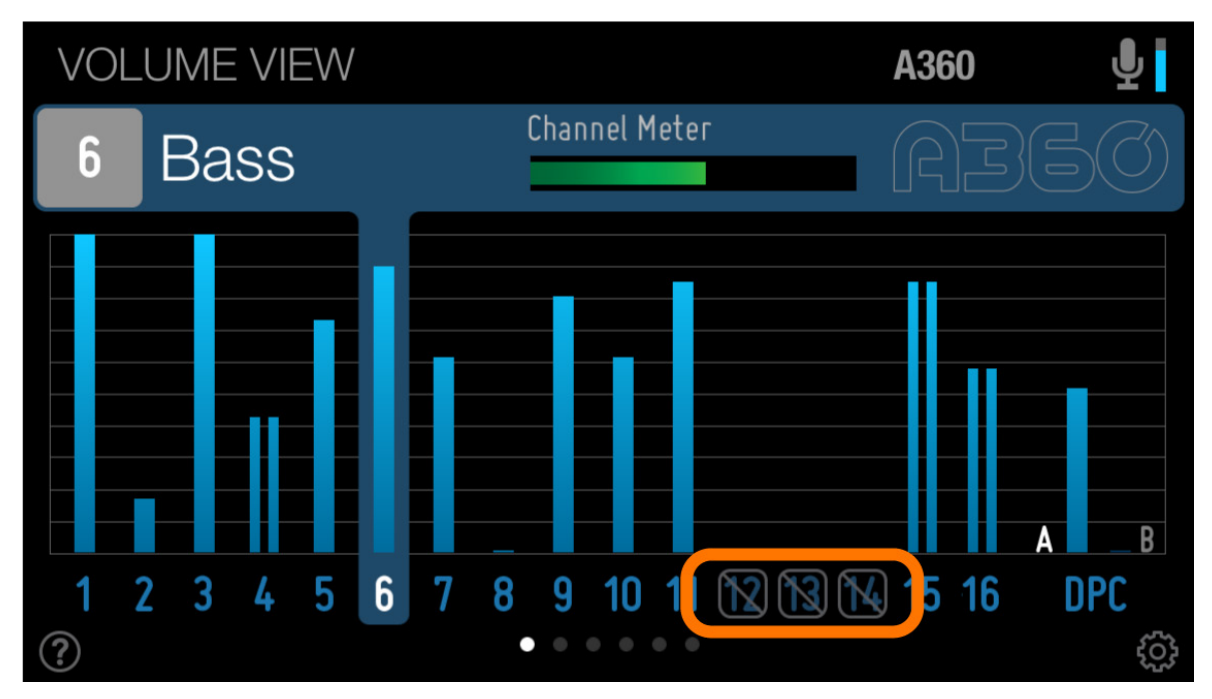

Unmapped channels are shown with a cross-out symbol.

#### **Mix Presets**

When a mix preset is saved or recalled, an on-screen confirmation is displayed showing the Preset number and its default or custom name.

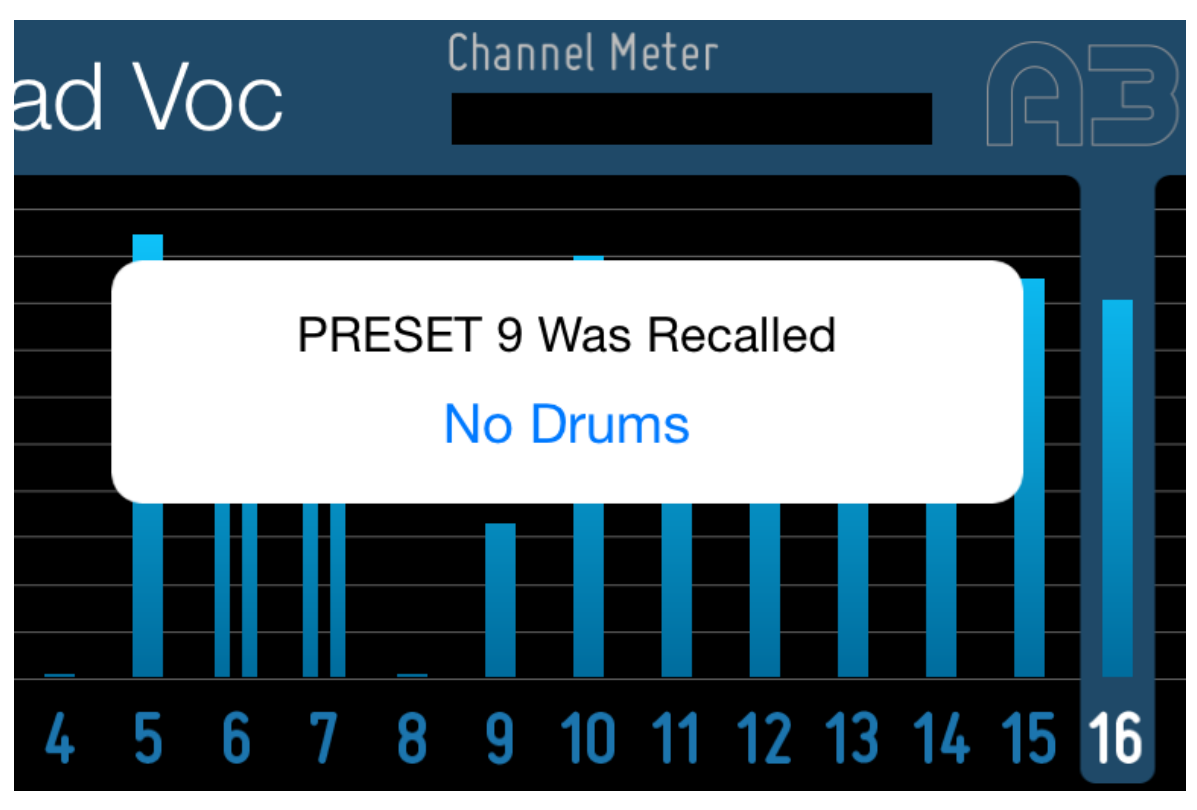

Preset recall confirmation

When the Recall button on the A360 is pressed, a list of all available mix presets will be shown. The four Instant Mix Recall locations are on the left, and the 16 mix presets assigned to the channel buttons appear on the right in two columns.

Custom names for your mix presets can be added in the Settings window by opening the Name Presets and Groups tab.

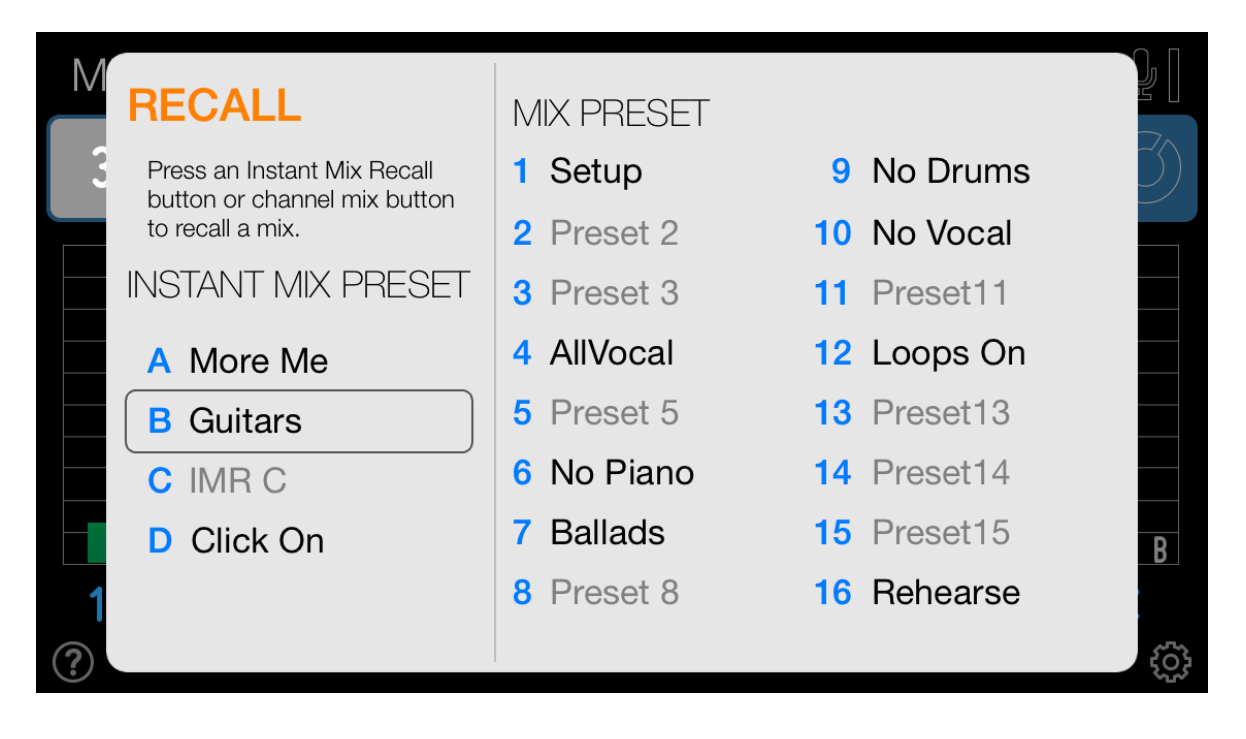

Pressing the Recall button opens a list of all available mix presets.

As a reminder, the last mix preset that was recalled on the A360 is highlighted.

#### Trim All Warning

The A360's digital mix output level is constantly monitored to ensure that your mix always sounds its best. On the A360 itself the Digital Signal/Clip LED near the Save button shows the status—green for normal mix levels and red for clipping. Occasional appearances of the red LED are normal; the transients from signals such as percussion will cause a brief display of the red LED. It's the longer, sustained periods of distorted audio when the red LED is on for extended periods of time that you want to avoid.

When the digital mix level in the A360 gets to the point of clipping, an on-screen warning will appear. It will clear itself after three seconds on screen, or you can tap the Close button to dismiss it immediately.

Contextual help about the Trim All feature is available in the dialog box by tapping More info.

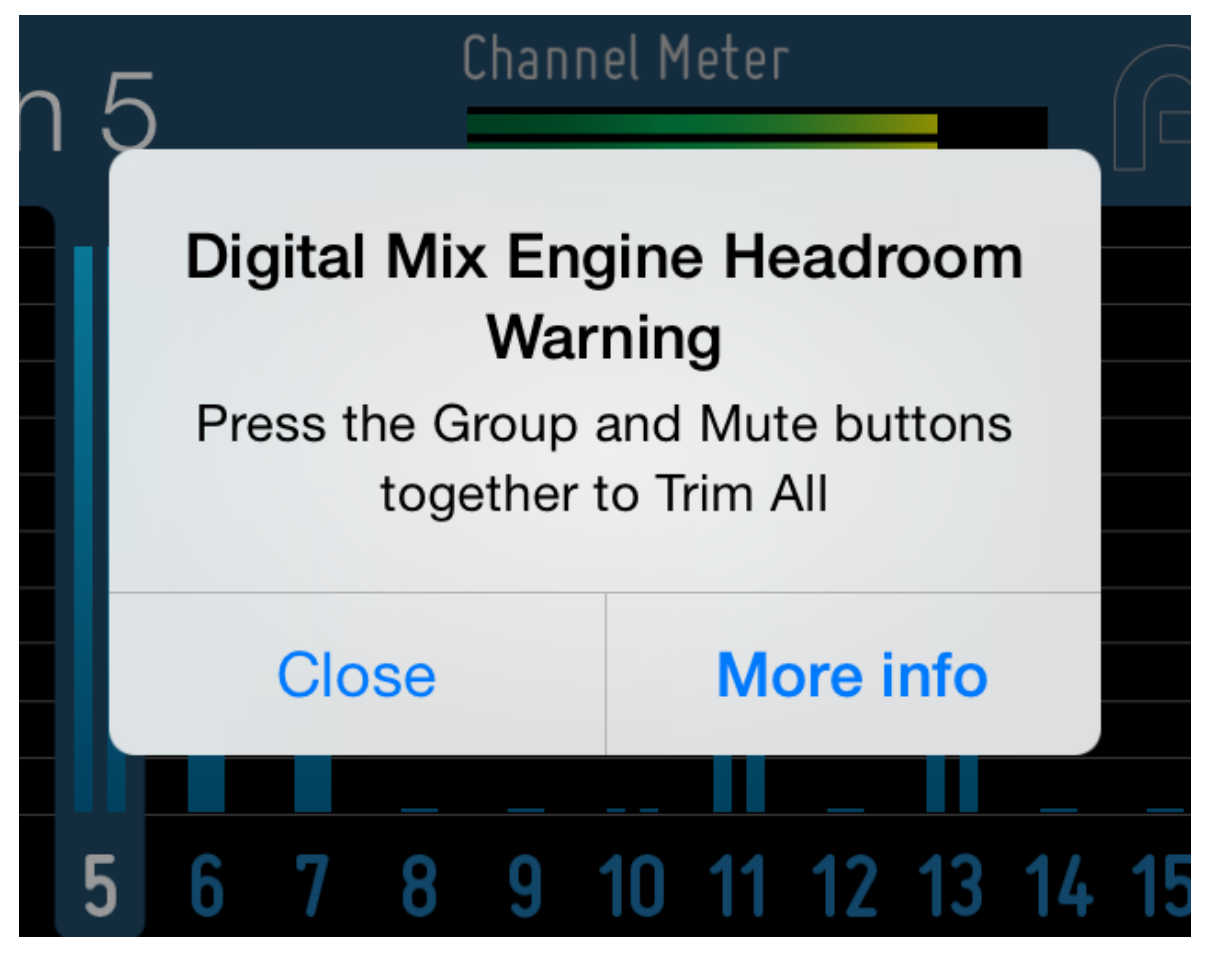

Press Group + Mute together to trim your mix.

If the digital mix level is clipping, use the Trim All command to lower all channels in the mix by 3dB simultaneously. Press Group + Mute together to trim your mix.

✓ TIP: Turning down the A360's Master Volume knob will not clear the clip warning or lessen the amount of distortion you hear. This knob controls only how loud the mix is when sent to the A360's audio output jacks.

#### Contextual Help

Each of A360 Display's Views has its own help screen. Tap the "?" Help icon to open the help, and then swipe left/right to move through the screens. Tap the screen to close the help.

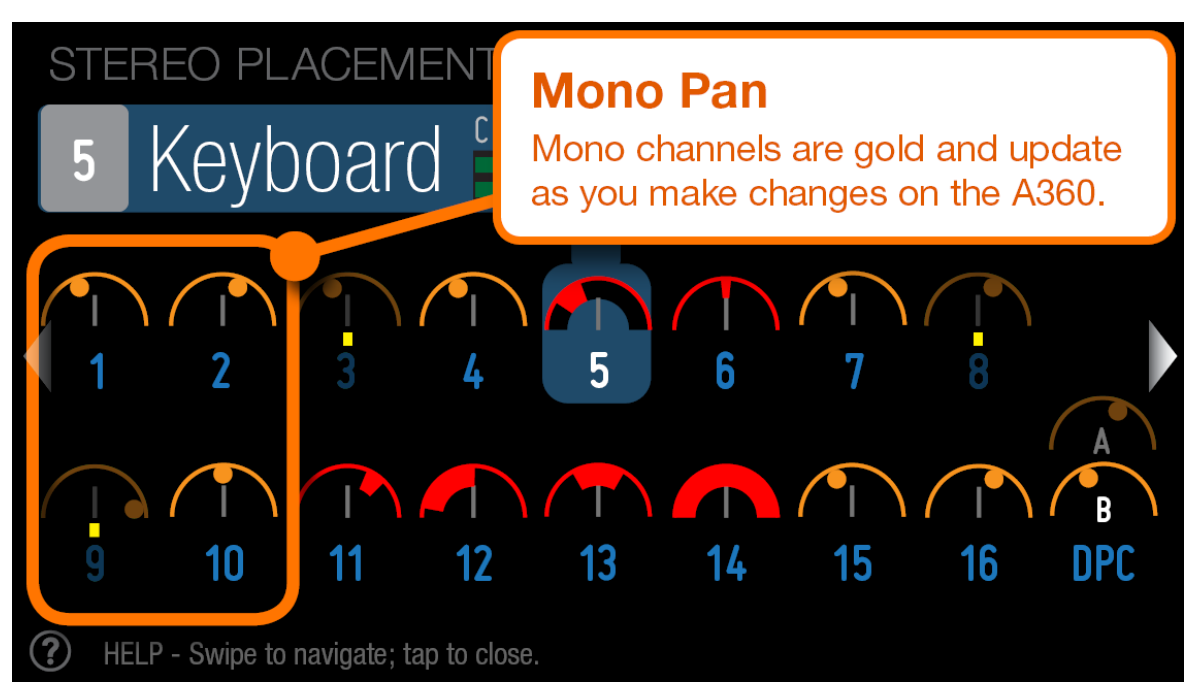

Tap the ? icon to open contextual help for any View.

## Using Views

The six main views within A360 Display are described below.

#### Volume View

The Volume View shows the current level for the 16 standard mix channels plus the Dual Profile Channel and One-Touch Ambience.

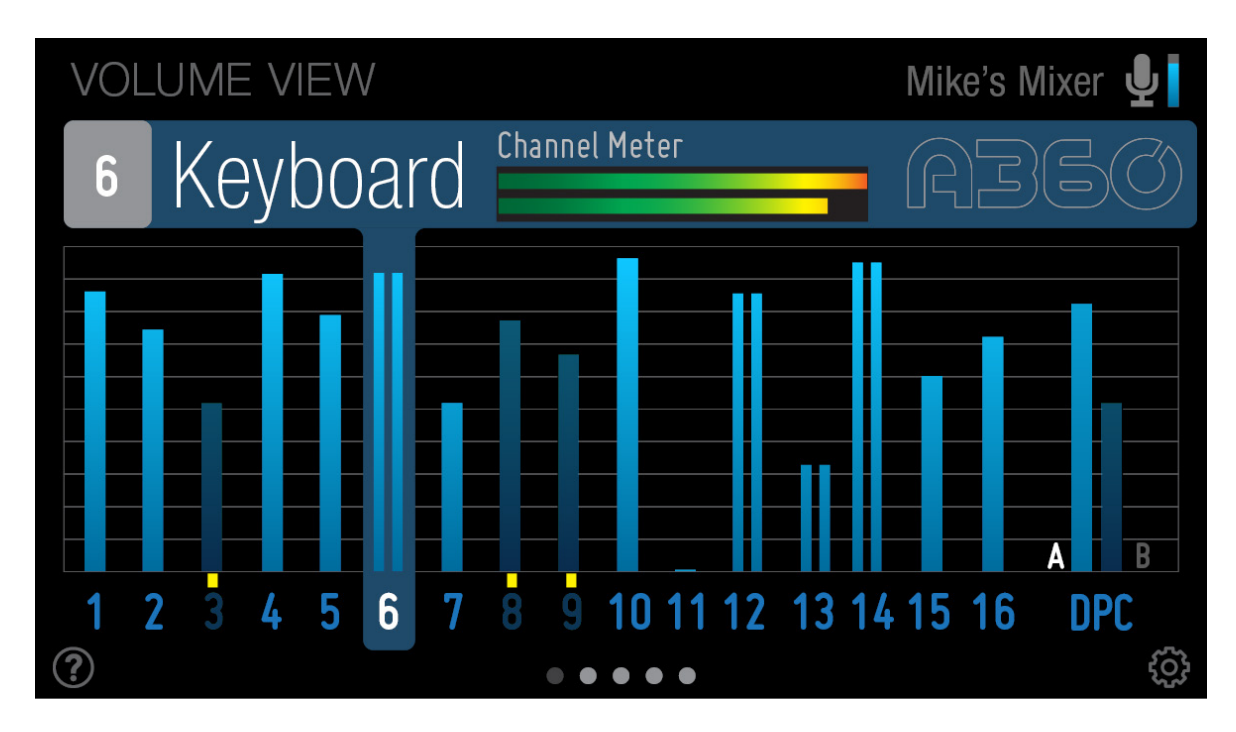

Volume View with channel 6 selected

The selected channel is highlighted and its name is shown in white along with a horizontal channel level meter in the Info Bar.

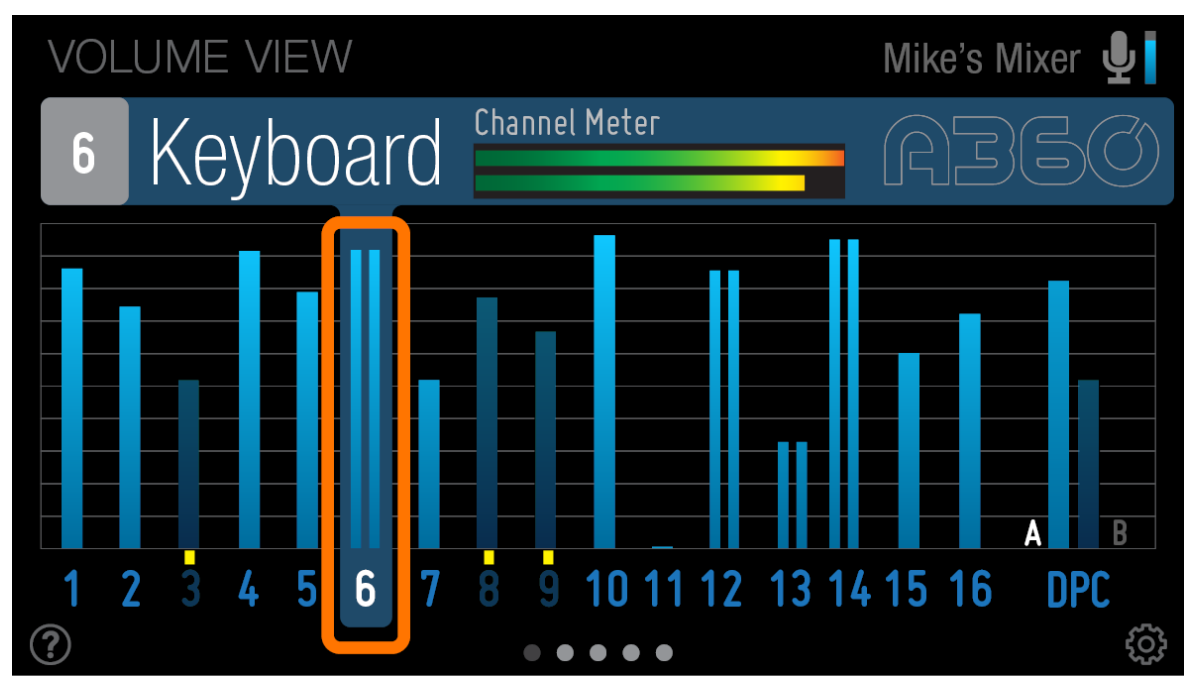

A stereo channel uses a double level bar.

Mono channels are displayed with a single blue volume bar; stereo channels use a dual bar. Muted channels have a yellow square mute indicator above the channel number; the volume level of a muted channel is shown in a darker shade of blue.

Channel volumes update in real time as you make changes on the A360 Personal Mixer. All channel levels will update together when a mix preset is recalled.

#### **Meter View**

The Meter View provides a live visual display of the current mix's audio activity.

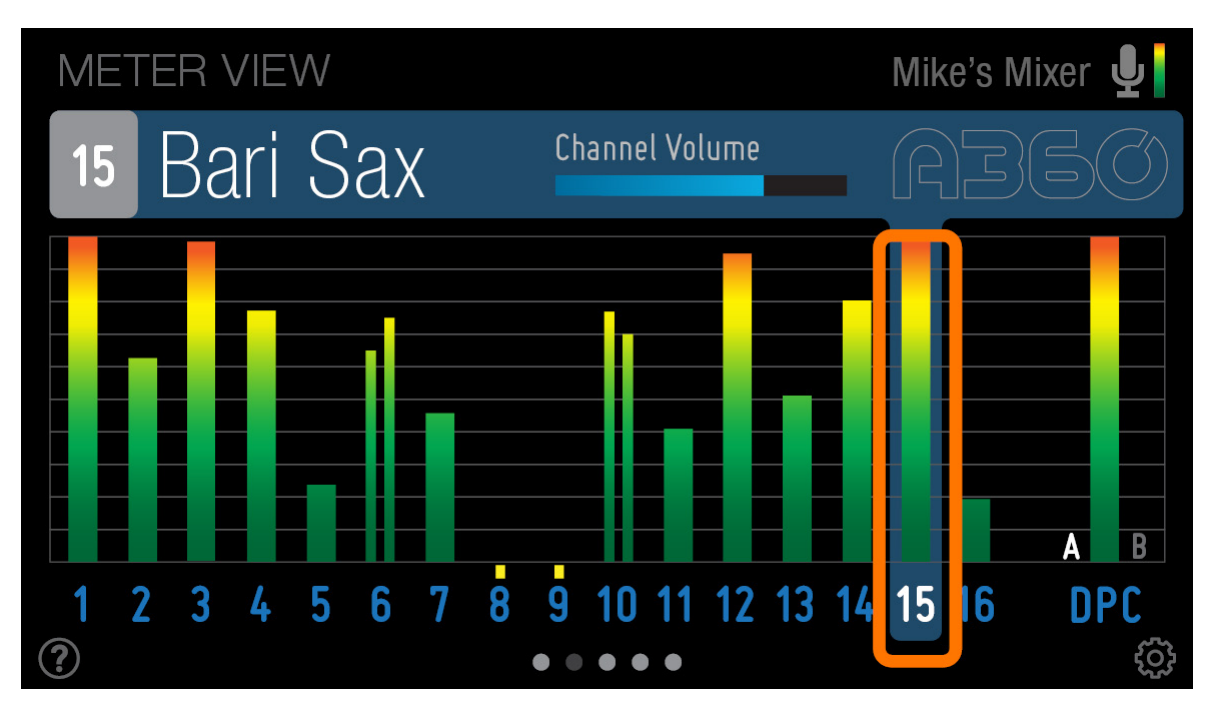

A mono channel uses a single meter bar.

When a mix channel is selected on the A360 its channel meter is highlighted and the channel's details channel number, channel name, and a horizontal blue channel level bar—are shown in the Info Bar.

Mono channels have a single level meter that changes from green to yellow to orange; stereo channels use a dual meter.

Muted channels are shown with a yellow square mute indicator. No metering is available when a channel is muted in the current mix.

When the One-Touch Ambience channel is activated, its audio (either from the on-board mic or from network channels) is metered next to the mic icon.

#### Stereo Placement View

Each channel's location in the current stereo mix is shown in the Stereo Placement View. The selected channel is highlighted and its channel name and a level meter are shown in the Info Bar.

All Pan and Spread settings update as you make changes on the A360 or recall mix presets.

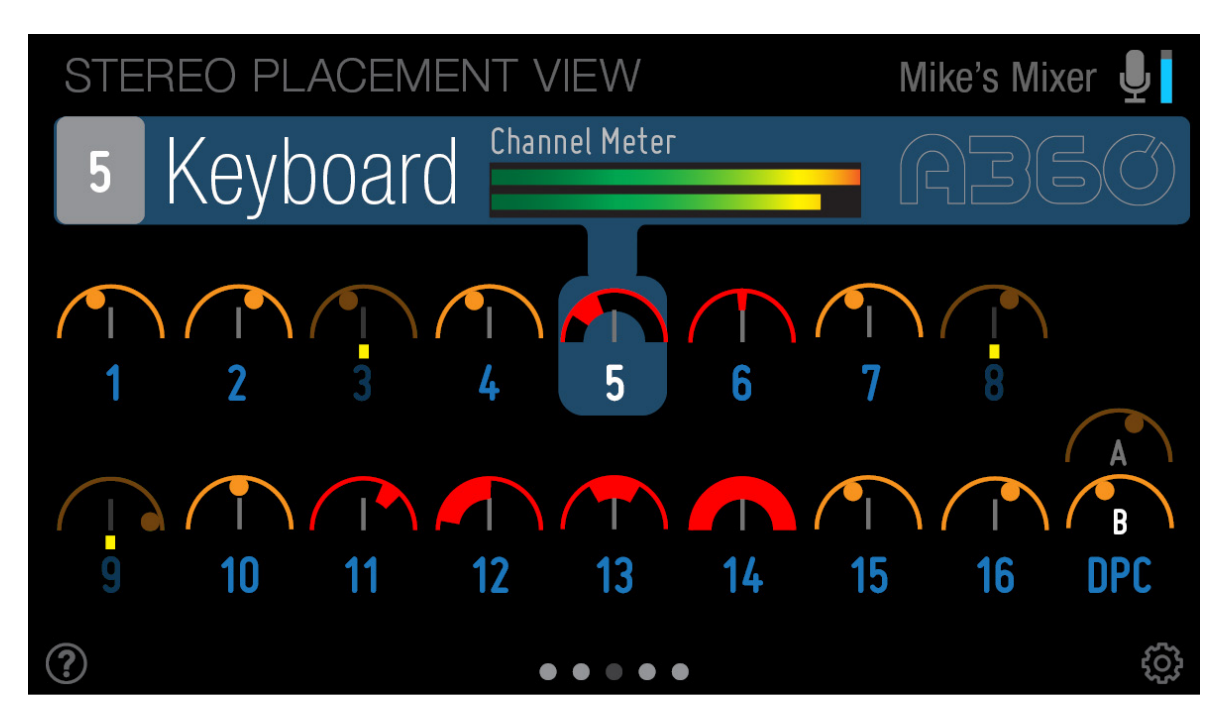

Stereo channels show Pan and Spread on the same arc.

Mono channels are shown in gold with a single position marker that moves along the arc as you edit. Stereo channels are shown in red and display both the Spread amount (the distance between the left and right signals) and the Pan amount (the location in the stereo image).

The Dual Profile Channel shows two pan/spread arcs, one for each Profile. The currently active Profile (A or B) will be highlighted and the inactive profile's on-screen art will be dimmed.

#### Tone & Reverb View

The two-part Tone & Reverb View shows each channel's settings for Treble or Bass boost as well as Reverb amount.

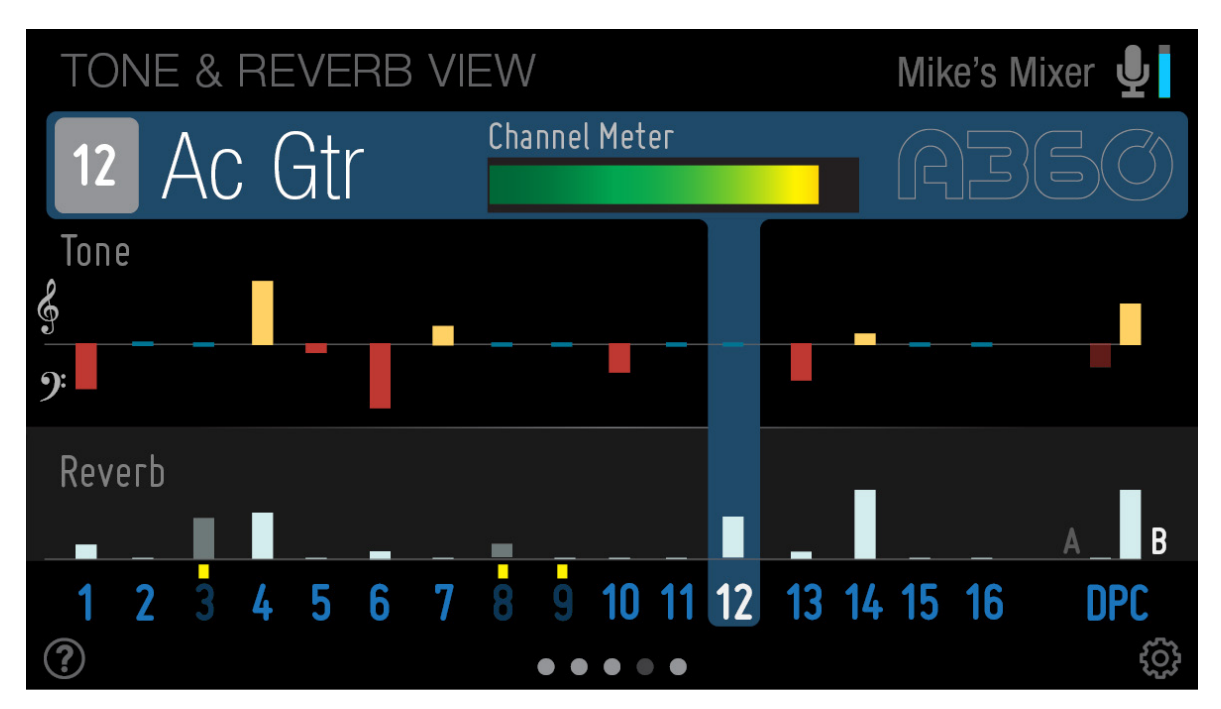

Tone and reverb amounts are shown in a single view.

In the Tone section, a Treble boost is shown in yellow while a Bass boost is shown in red. The default position (no tone change) is shown as a blue center line.

The Reverb amount for each channel is shown with a light gray bar.

Remember that the Dual Profile Channel has two sets of controls (the A and B Profiles), which allow you to set up the DPC for different performance scenarios and then recall settings for volume, tone, reverb, and pan/spread with a single button press.

#### Master View

The Master View displays a high-resolution level meter for the main mix output along with indicators for the A360 output section's Bass, Treble, and Enhance settings.

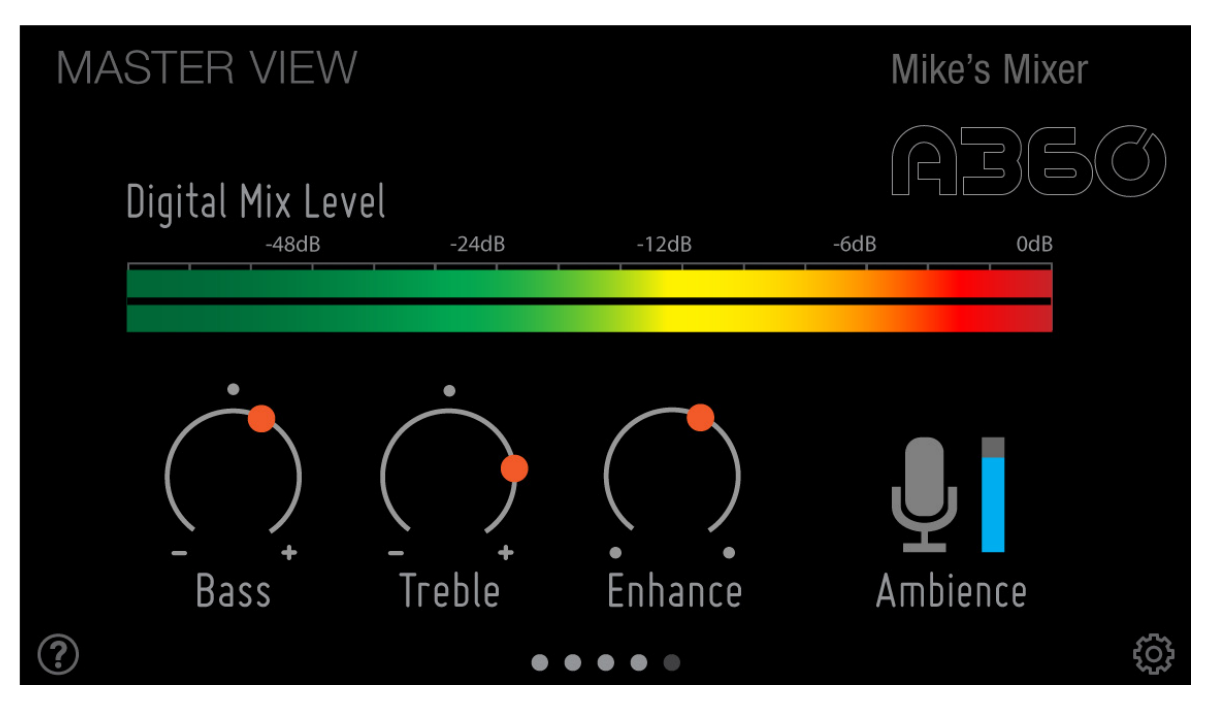

The Bass, Treble, and Enhance amounts are global settings.

#### **Channel Names View**

The Channel Names View acts as a virtual channel strip, showing all of the default and custom channel names for your A360 Personal Mixer on one screen.

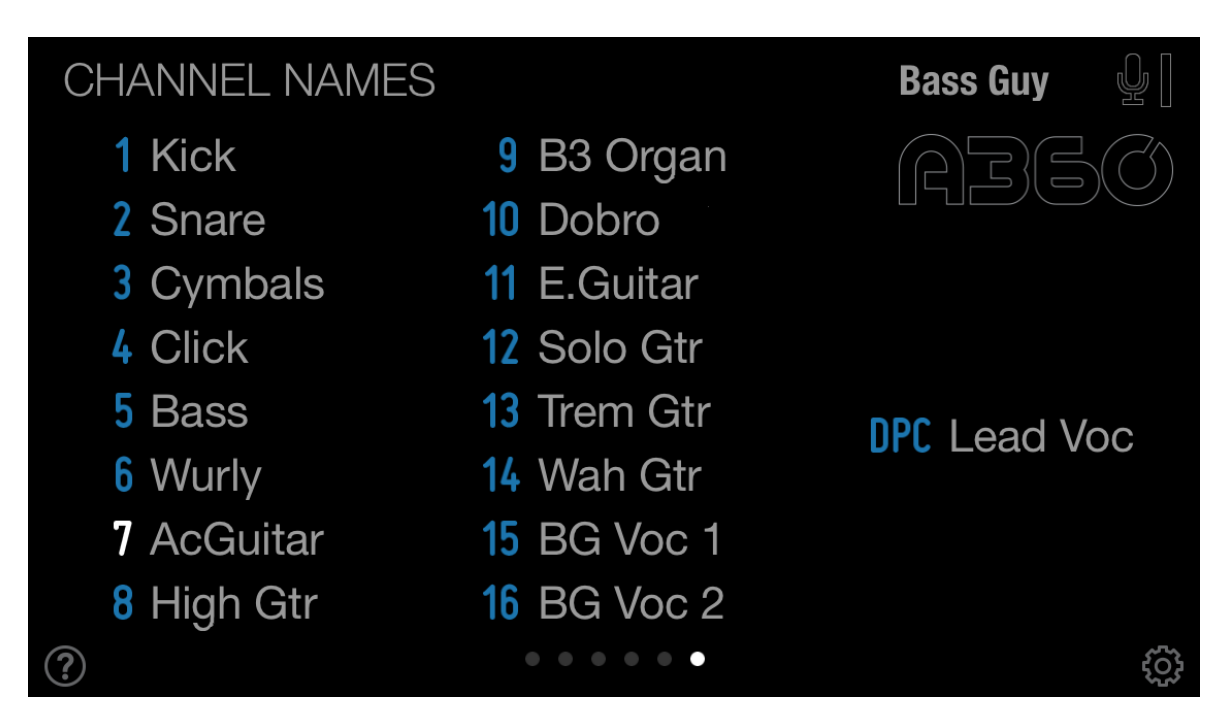

The selected channel is highlighted in white.

The selected channel number is shown in white. Muted channels are indicated with a yellow square next to the channel number.

You can enter custom channel names for your A360 by tapping a name and entering text in the keyboard dialog box that appears; you can also edit the channel names from the Settings pages.

Channel names are stored in the A360 Personal Mixer itself and are retained through a power cycle. The names are also saved as part of each A360 configuration you save to a USB memory device and can be edited using the A360 Channel Manager software.

#### Settings and Preferences

The Settings windows within A360 Display provide access to the communication setup, app preferences, utility functions, and help. Each is described below.

The iOS-A360 Setup section of Settings is covered earlier in this document. See "A360 Display Setup" on page 5.

#### Preferences

Inside the Preferences tab you will find the Default View and Sleep settings. Default View allows you to pick a favorite View within A360 Display that the app should return to once you have stopped making edits.

The choices are:

- Volume
- Meters
- Stereo Placement
- Tone & Reverb
- Master
- Channel Names

Tap to choose your favorite view; a blue check mark appears next to its name. The app will also go directly to this default setting when you launch it each time. The default setting is the Volume View.

#### **Auto-Switch Views**

The Auto-Switch Views feature causes the views to changes based on the edits you make on the A360. For example, if you select a mix channel and change the panning, the Stereo Placement View will appear. If you then change the channel's volume, the app will switch to the Volume View. Set the switch to on (green) to enable it.

How the switching behaves is controlled by the timing setting found below the switch. The available settings are:

- 3 Sec.
- 5 Sec.
- 10 Sec.
- 20 Sec.
- 30 Sec.
- On Channel Change
- Never

Tap to make a selection. A blue check mark is shown next to the current choice. The 3 through 30 seconds options will wait for the chosen time amount after you've stopped editing and then jump to your Default

View choice. This is useful if you always want to return to the Channel Names View once editing is done, for example. There's no need to swipe the window to change views.

Picking **On Channel Change** causes the view to jump to your Default View selection as soon as you press a channel button on the A360. This setting is useful during setup when you want to start each channel edit at the Volume View, for example.

Setting the option to Never causes the app to change views as you make edits on the A360, but it will not jump to your Default View once editing is complete.

#### Name Your A360

Giving your A360 Personal Mixer a unique name makes it easier to identify when there are multiple A360 mixers in your system.

The default name for an A360 Personal Mixer is "A360," and you will be given the opportunity to change it automatically when you first select and pair with the A360.

The A360 name can be up to 12 characters long and you can rename an A360 at any time; the name is stored in the A360. You must be paired with an A360 to be able to edit its name.

#### Name Channels

Each mix channel on your A360 can be given a custom name of up to 8 characters. Channel names appear in the Info Bar as you select mix channel buttons on the A360 and will also be saved as part of a configuration when you save one to a USB memory device. Configurations can be edited by using the A360 Channel Manager software on a PC.

The Channel Names window opens a list that shows the 16 mix channels, the Dual Profile Channel, as well as the read-only network Slot assignment and mono/stereo status for each.

Read-only fields next to the channel name provide info about the channel's network Slot assignment and its stereo/mono status.

| iPod 🗢 4:18 PM                     |          |      | • 4       |  |  |
|------------------------------------|----------|------|-----------|--|--|
| <b>&lt;</b> Settings Channel Names |          |      |           |  |  |
| Tap a channel name to edit it.     |          |      |           |  |  |
|                                    | NAME     | SLOT | 31/101010 |  |  |
| 1                                  | Lead Voc | 16   | Mono      |  |  |
| 2                                  | BGVoc 1  | 15   | Mono      |  |  |
| 3                                  | BGVoc 2  | 23   | Mono      |  |  |
| 4                                  | Ac. Gtr. | 7-8  | Stereo    |  |  |
| 5                                  | CleanGtr | 12   | Mono      |  |  |
| 6                                  | Dobro    | 18   | Mono      |  |  |
| 7                                  | High Gtr | 6    | Mono      |  |  |
| 8                                  | Crunchy  | 11   | Mono      |  |  |
| 9                                  | Tremolo  | 13   | Mono      |  |  |
| 10                                 | Wah Gtr  | 14   | Mono      |  |  |
| $\frown$                           |          |      |           |  |  |

Add channel names for your A360 from the Settings window.

Tap any channel's name field to open the text editing tools. Press the **Done** button in the on-screen keyboard to commit the edit. Swipe up/down to scroll through the channel list.

Channel names are stored in the A360 Personal Mixer itself and are retained through a power cycle. Pairing with a mixer will automatically import its channel names into the Channel Names list.

#### Name Presets and Groups

Mix Presets and Groups can also be named using the on-screen keyboard when you open the Name Presets and Groups tab. Click any of the 16 mix presets, the four Instant Mix Recall locations (abbreviated as IMR A through D), or Group names to open the keyboard. As with channel names, the names for Presets and Groups can be up to 8 characters long.

Custom names you enter will be saved as part of a configuration when you save to a USB memory device.

Like channel names, the names given to the mix presets and Groups are stored in the A360 Personal Mixer itself and will automatically appear in the presets and Groups name lists when you pair with an A360.

#### Name Your D800

Each D800 A-Net Distributor in your system can have a unique name to make it easier to identify.

When a D800 is selected for the first time, a naming window will open where you can enter up to 12 characters of text. The name is stored in the D800 itself and all users will see changes made to the D800's name when selecting a D800.

#### SOFTWARE LICENSE AGREEMENT

This software license agreement (this "Agreement") is made by and between AVIOM, INC., a Delaware corporation ("*Aviom*"), and the individual or entity desiring to install or use the Software (as defined below) ("*Licensee*"). By clicking the "I Agree" button, Licensee: (1) represents that Licensee has read this Agreement in its entirety and understand its terms and conditions; and (2) agrees to each of the terms and conditions of this Agreement. If you do not agree to each of the terms and conditions of this Agreement, then you must click the "I Decline" button and you may not install or use the Software.

#### **DEFINITIONS**.

#### *"Aviom Product"* shall mean the product of **Aviom** into which the **F**irmware is intended to be installed.

(a) *"Firmware*" shall mean the firmware provided by Aviom that is intended to be installed into a specific product of Aviom.

(b) "*Installation Software*" shall mean the software provided by Aviom to enable Licensee to install the Firmware into the Aviom Product.

(c) "Software" shall mean both the Installation Software and the Firmware, collectively.

1. <u>Grant of License</u>. Subject to the terms and conditions of this Agreement, Aviom grants Licensee a limited, non-exclusive license to the object code version of the Software (the "*License*"). The License permits Licensee to install and use the Installation Software on a single workstation and use the Installation Software to flash the Firmware into the Aviom Product(s). The License also grants Licensee the right to use the Firmware on all Aviom Products owned by Licensee. Licensee may also use the documentation included with the Software, if any, (e.g. help files, release notes, and readme.txt files) (collectively, "*Documentation*") as is reasonable and necessary for Licensee to use the Software.

**2.** <u>Compensation</u>. There is no charge for use of the Software by Licensee under the terms and conditions of this Agreement.

**3.** <u>**Ownership**</u>. Licensee acknowledges that: (a) the Software is and shall remain the exclusive property of Aviom and Aviom's successors and assigns; (b) Licensee has no right or interest in the Software or the Documentation other than as expressly granted in this Agreement; (c) nothing in this Agreement shall be construed as a sale of the Software or the Documentation to Licensee; and (d) all intellectual property rights in, or associated with, Software or the Documentation to Licensee.

**4.** <u>**Transfer of License: Copy Protection.**</u> Licensee may not rent, loan, transfer, sublicense, lease or otherwise distribute or operate all or any part of the Software to or for the benefit of any third party. Licensee may not assign all or any part of its rights or obligations under this Agreement without Aviom's prior written consent and any attempt to the contrary will be void and a material breach of this Agreement. Aviom may withhold such consent in its sole discretion.

**Other Restrictions**. Licensee may not reverse engineer, decompile, disassemble, modify or create derivative works of all or any part of the Software or otherwise derive the source code to all or any part of the Software. Without limiting the generality of the foregoing, Licensee shall not use a debugging tool to examine, operate or alter all or any part of the Software or run all or any part of the Software through a disassembly or source extraction system of any kind or create any derivative work of all or any part of the Software. Licensee agrees that any information obtained in violation of the restrictions as set forth in this Section 6 will be

Confidential Information automatically and irrevocably deemed assigned to and owned exclusively by Aviom. Licensee will ensure that all marks, notices or legends pertaining to the origin, identity or ownership of the Software or the Documentation remain intact and clearly legible. Notwithstanding anything contained in this Agreement to the contrary, if Licensee is located in the European Union and Licensee determines that access to the source code to the Software is necessary to achieve interoperability of the Software with other programs, then Licensee may reverse engineer the Software provided that: (a) Aviom has not already made available to Licensee the information necessary to achieve interoperability; and (b) Licensee limits its reverse engineering activities to those parts of the Software which are necessary to achieve interoperability with such programs.

#### Copyright.

(a) The Software and the Documentation contain proprietary material of Aviom and/or material that other software and/or information suppliers have licensed to Aviom for use in the Software. This material is protected by copyright and other laws respecting proprietary rights. Aviom and/or its licensors retain all rights in the Software and the Documentation, including (without limitation) all copyright and other proprietary rights worldwide in all media. Licensee may not use all or any part of the Software or the Documentation except as expressly permitted under this Agreement and under U.S. and/or other applicable copyright laws.

(b) While Licensee may make a reasonable number of copies of the Software and the Documentation solely for archival/back-up purposes, no part of the Software or the Documentation may be used, reproduced or duplicated in any medium or format beyond the express terms of this Agreement without prior written authorization from Aviom. Any use or reproduction not authorized by this Agreement is prohibited and shall immediately terminate this Agreement.

(c) Licensee acknowledges that the Software and the licensed materials therein are highly proprietary in nature and that unauthorized copying, transfer or use may cause Aviom irreparable injury that cannot be adequately compensated for by means of monetary damages. Licensee agrees that any breach of this Agreement by Licensee may be enforced by Aviom by means of equitable relief (including, but not limited to, injunctive relief) without the necessity of posting any bonds in addition to any other available rights and remedies.

#### 5. <u>Termination</u>.

(a) <u>Termination</u>. If Licensee: (i) makes or distributes, or fails to prevent others in its control from making or distributing, copies of the Software or the Documentation (except as expressly permitted by this Agreement) or modifications or derivations thereof; or (ii) breaches any provision of this Agreement, then this Agreement shall terminate automatically.

Effect of Termination. Upon any termination of this Agreement, Licensee shall: (i) immediately discontinue use of the Software and the Documentation; (ii) remove the Installation Software and the Documentation from all of Licensee's workstations; and (iii) delete and destroy all copies of the Software and the Documentation in its possession or control. Sections 4, 5, 6, 7, 8(b) and 9 through 12 shall survive the termination or expiration of this Agreement for any reason in accordance with their respective terms.

**6.** <u>Disclaimer of Warranties</u>. AVIOM LICENSES AND PROVIDES THE SOFTWARE AND THE DOCUMENTATION TO LICENSEE ON AN "AS-IS" BASIS. AVIOM HEREBY DISCLAIMS ANY AND ALL WARRANTIES AND CONDITIONS WITH REGARD TO THE SOFTWARE AND THE DOCUMENTATION, INCLUDING, BUT NOT LIMITED TO, ALL IMPLIED WARRANTIES AND CONDITIONS OF MERCHANTABILITY, FITNESS FOR A PARTICULAR PURPOSE, ACCURACY, TITLE AND NON-INFRINGEMENT.

#### 7. <u>Limitations of Liability</u>.

(a) <u>General</u>. IN NO EVENT WILL AVIOM BE LIABLE FOR DAMAGES ARISING OUT OF THE USE OR LICENSING OF THE SOFTWARE OR THE DOCUMENTATION OR ARISING UNDER THIS AGREEMENT, WHETHER IN TORT, CONTRACT OR OTHERWISE, TO LICENSEE OR ANY OTHER PERSON OR ENTITY INCLUDING ANY DAMAGES CAUSED TO AVIOM PRODUCTS FROM USE OF ALL OR ANY PART OF TH E SOFTWARE.

(b) <u>Consequential Damages, Etc.</u> AVIOM SHALL IN NO EVENT BE LIABLE TO LICENSEE OR ANY OTHER PERSON OR ENTITY FOR ANY LOST PROFITS, OR CONSEQUENTIAL, INCIDENTAL, INDIRECT, PUNITIVE, SPECIAL, OR SIMILAR DAMAGES, INCLUDING, WITHOUT LIMITATION, DAMAGES FOR LOSS OF DATA, DAMAGES TO HARDWARE INCLUDING BUT NOT LIMITED TO AVIOM PRODUCTS, IMPAIRMENT OR LOSS OF GOODWILL, WORK STOPPAGE, COMPUTER FAILURE OR MALFUNCTION, AVIOM PRODUCT FAILURE OR MALFUNCTION, LOSS OF WORK PRODUCT, OR ANY AND ALL OTHER COMMERCIAL DAMAGES OR LOSSES, DIRECT OR INDIRECT, WHETHER IN TORT, CONTRACT, OR OTHERWISE, EVEN IF ADVISED OF THE POSSIBILITY OF SUCH DAMAGES.

(c) THE LIMITATIONS OF LIABILITY SET FORTH IN THIS SECTION (I) REFLECT AN ALLOCATION OF RISK GIVEN THE AMOUNTS PAYABLE UNDER THIS AGREEMENT AND (II) SHALL REMAIN FULLY OPERATIVE EVEN IF THE LIMITED REMEDY SET FORTH IN THE AGREEMENT FAILS OF ITS ESSENTIAL PURPOSE OR IS OTHERWISE HELD TO BE UNENFORCEABLE.

**8.** <u>Export Regulations</u>. The transfer of technology across national boundaries is regulated by the U.S. Government. Licensee agrees that Licensee shall not: (a) acquire, ship, transport, export or re-export the Software, directly or indirectly, into any country in violation of any applicable law (including, but not limited to, the United States Export Administration Act and the regulations promulgated thereunder); or (b) use the Software for any purpose prohibited by such laws.

#### 9. <u>Miscellaneous</u>.

(a) <u>Governing law; Jurisdiction</u>. The validity, interpretation, rights and obligations of the parties and any dispute arising under this Agreement shall be governed by the laws of the Commonwealth of Pennsylvania applicable to contracts between residents of Pennsylvania and wholly performed in Pennsylvania. Neither the United Nations Convention on the International Sale of Goods, the 1974 Convention on the Limitation Period in the International Sale of Goods, nor any amendment or protocol to either of the foregoing shall apply to this Agreement or the activities undertaken under or in respect of this Agreement. The state and federal courts with jurisdiction over Chester County, Pennsylvania shall have exclusive jurisdiction over any case, controversy or dispute concerning this Agreement or its performance or the Software; provided that Aviom may seek injunctive relief in any court of competent jurisdiction.

(b) <u>Severability</u>. If any provision of this Agreement shall be determined to be void, invalid, unenforceable or illegal for any reason, then the validity and enforceability of all the remaining provisions hereof shall not be affected thereby.

(c) <u>Failure to Exercise Rights</u>. The failure of either party to exercise any of its rights under this Agreement for a breach thereof shall not be deemed to be a waiver of those rights or a waiver of any subsequent breach of the same or any other provision.

(d) <u>Titles</u>. The titles of the Sections of this Agreement are for convenience only and do not in any way limit or amplify the terms and conditions of this Agreement.

(e) <u>Entire Agreement</u>. This Agreement constitutes the entire understanding between the parties with respect to the subject matter of this Agreement and supersedes any and all prior and contemporaneous understandings, statements, warranties, representations and agreements, both oral and written, relating thereto. This Agreement cannot be modified except in a writing signed by the party against whom enforcement is sought.

#### Index

#### A

A360 Channel Manager 29 Ambience 11 A-Net Distributor 1 Auto-Switch Views 28 Available 7

#### В

Bass 25

#### С

channel names 8 Channel Names View 27 Channel Names window 29 channel number 23 Choose a D800 6 Choose an A360 6 Configurations 29 Contextual help 9 Contextual Help 20 cross-out symbol 16 Custom Mode 11, 16

#### D

D800 Il switch 3 D800 A-Net Distributor 1, 3, 31 D800-Dante A-Net Distributor 1 D800 port 8 D800 switch 3 default name 6, 29 Default View 28, 29 Demo Mode 2 Digital Signal/Clip LED 19 DPC 25 Dual Profile Channel 8, 24, 29

#### E

Ethernet port 3

#### F

Firmware 3

#### G

gear icon 5 Group 8, 13 Group Names 14 Groups 31 GRP 13

#### Η

Help icon 9

#### 

Identify 8 II switch D800 3 IMR 31 Info Bar 9, 10, 12, 29 Instant Mix Recall 31 iOS-A360 Setup 6, 7, 8, 28 iOS Wi-Fi Setup 4 IP Address 6

#### Μ

Master View 26 meter 26 Meter View 23 mic icon 11 mix channel button 16 Mixer Name 10 Mix Preset 8, 13, 17, 31 Mono channel 22 Muted channel 22

#### Ν

Name Channels 29 name D800 6 Name D800 31 Name Presets and Groups 17, 31 Never 29

#### 0

On Channel Change 29 One-Touch Ambience 11, 23

#### Ρ

Paired 7 Pairing 8, 30 Pair Mode 8 Pan 24 Preferences 28 Preset number 17 Presets 31 Pro16 Mode 15 Profile 24

#### R

Recall button 17 Reverb 25 Router Setup 4

#### S

Settings 4, 5, 10, 28 Settings app 5 Setup 3, 5 Sleep 28 Slot 16, 29 Solo Mode 12 Spread 24 stereo channel 22 Stereo Placement View 24

#### Τ

Tone & Reverb View 25 Treble 25 Trim All 19

#### U

Unavailable 7 Unpaired Personal Mixers 8 USB memory stick 3

#### V

View 21 View Name 10 Volume View 21

#### W

white channel number. 12 Wi-Fi router 3 Wi-Fi Setup 4

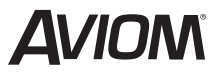

1157 Phoenixville Pike, Suite 201 • West Chester, PA 19380 USA Voice: +1 610.738.9005 • Fax: +1 610.738.9950 • www.Aviom.com